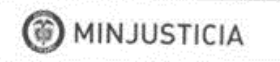

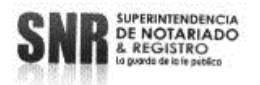

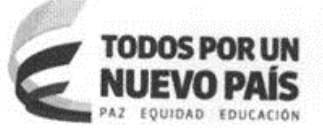

#### MEMORANDO No. 37

PARA: funcionarios beneficiarios de dotación de las Oficina de Registro de Instrumentos Públicos y SNR.

DE: Directora de Talento Humano

FECHA: 17 de enero de 2018

Asunto: Información para redimir dotación.

Respetado funcionario:

Con el fin de redimir la dotación correspondiente a la segunda fase de 2017, enviamos **Guía para el uso del punto virtual o paso a paso** que permite que el funcionario realice en línea el proceso de redimir de forma clara y rápida. Recuerden que los beneficiarios de la dotación de calzado y vestido de labor deben solicitarlo lo más pronto posible, es obligatorio y se debe destinar el uso en las labores propias de su oficio, es imposible dar más espera y prorrogar el término de redención, so pena de incurrir en falta disciplinaria y cumpliendo parámetros legales.

En consecuencia de lo anterior, invito a todos los funcionarios beneficiarios a usar el aplicativo - plataforma de acuerdo a la dotación, ver la siguiente tabla:

| Redenci              | ón - Il fase de dotación 2017                             | FECHA                              |  |  |  |  |  |
|----------------------|-----------------------------------------------------------|------------------------------------|--|--|--|--|--|
| Proveedor            | Dotación                                                  | FECHA                              |  |  |  |  |  |
| Yubarta              | Vestuario femenino y clima frió.                          | Enero 19 al 30 de enero de<br>2018 |  |  |  |  |  |
| Dotación<br>Integral | Calzado femenino y masculino<br>para clima frió y cálido. | Enero 19 al 30 de enero de 2018    |  |  |  |  |  |
| Dgerard              | Vestuario masculino para clima frió.                      | Enero 19 al 30 de enero de 2018    |  |  |  |  |  |
| Confecciones<br>Páez | Vestuario femenino y masculino para clima cálido.         | Enero 19 al 30 de enero de 2018    |  |  |  |  |  |

Cordial saludo,

LINA MARCE A ALVAREZ Directora Talento Humano

Aprobó: Dr. Rafael Buelvas Márquez, Coordinador Administración de Talento Humano Revisó: Martha Isabel Navarrete J. Coordinadora Grupo de Desarrollo Humano

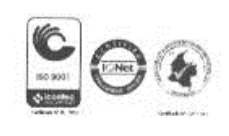

Superintendencia de Notariado y Registro Calle 26 No. 13-49 Int. 201 – PBX (1)328-21-21 Bogotá D.C. – Colombia http://www.supernotariado.gov.co

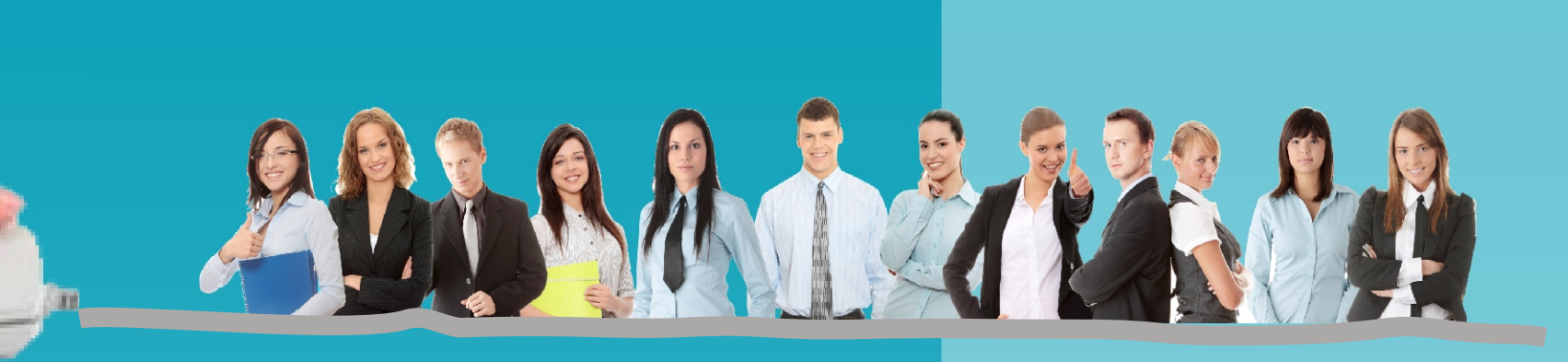

# Guía para el uso del punto virtual. Paso a paso

Redención: II FASE DE DOTACIÓN 2017. Proveedor: YUBARTA. Vestuario Caballero clima frió.

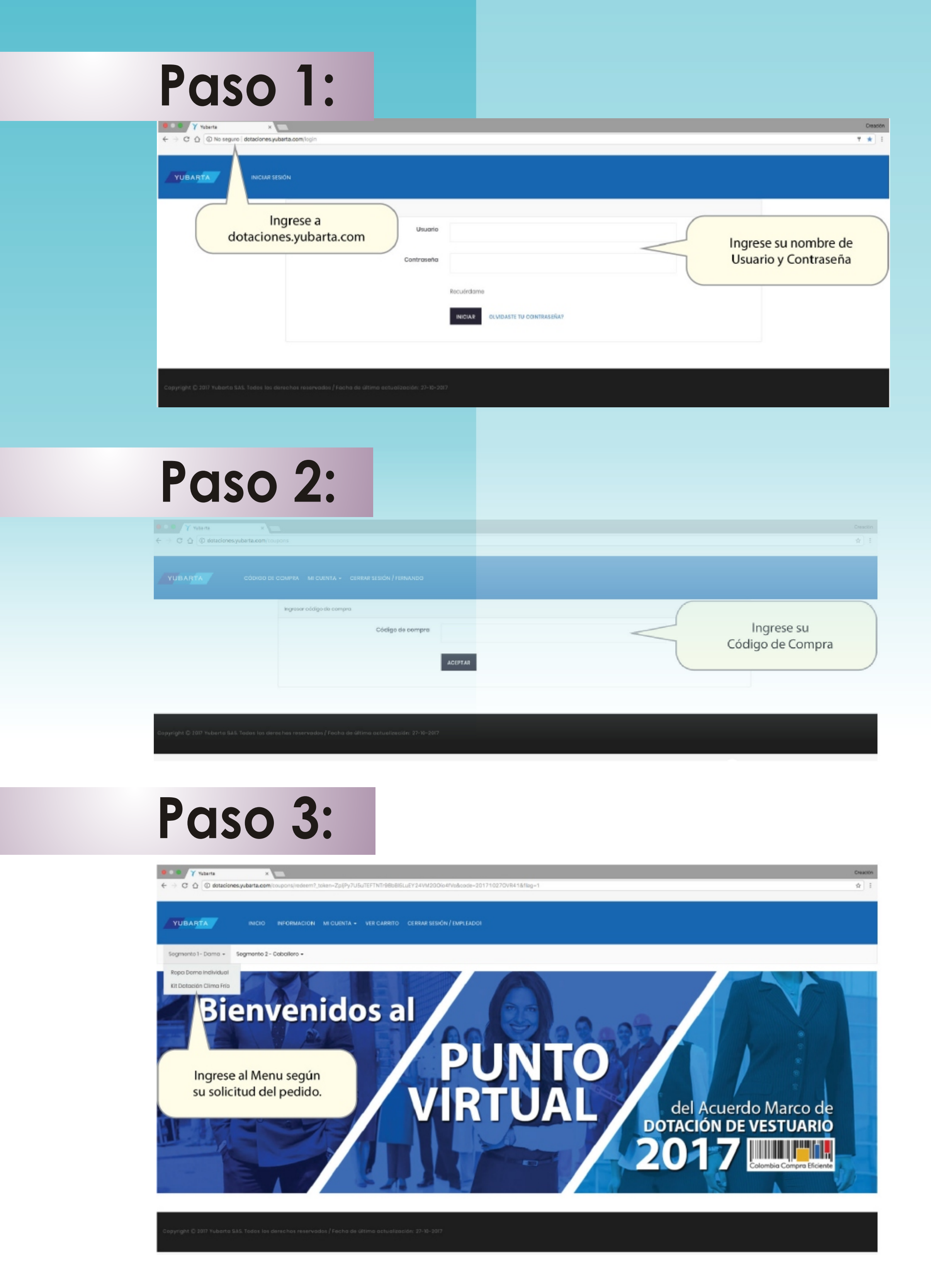

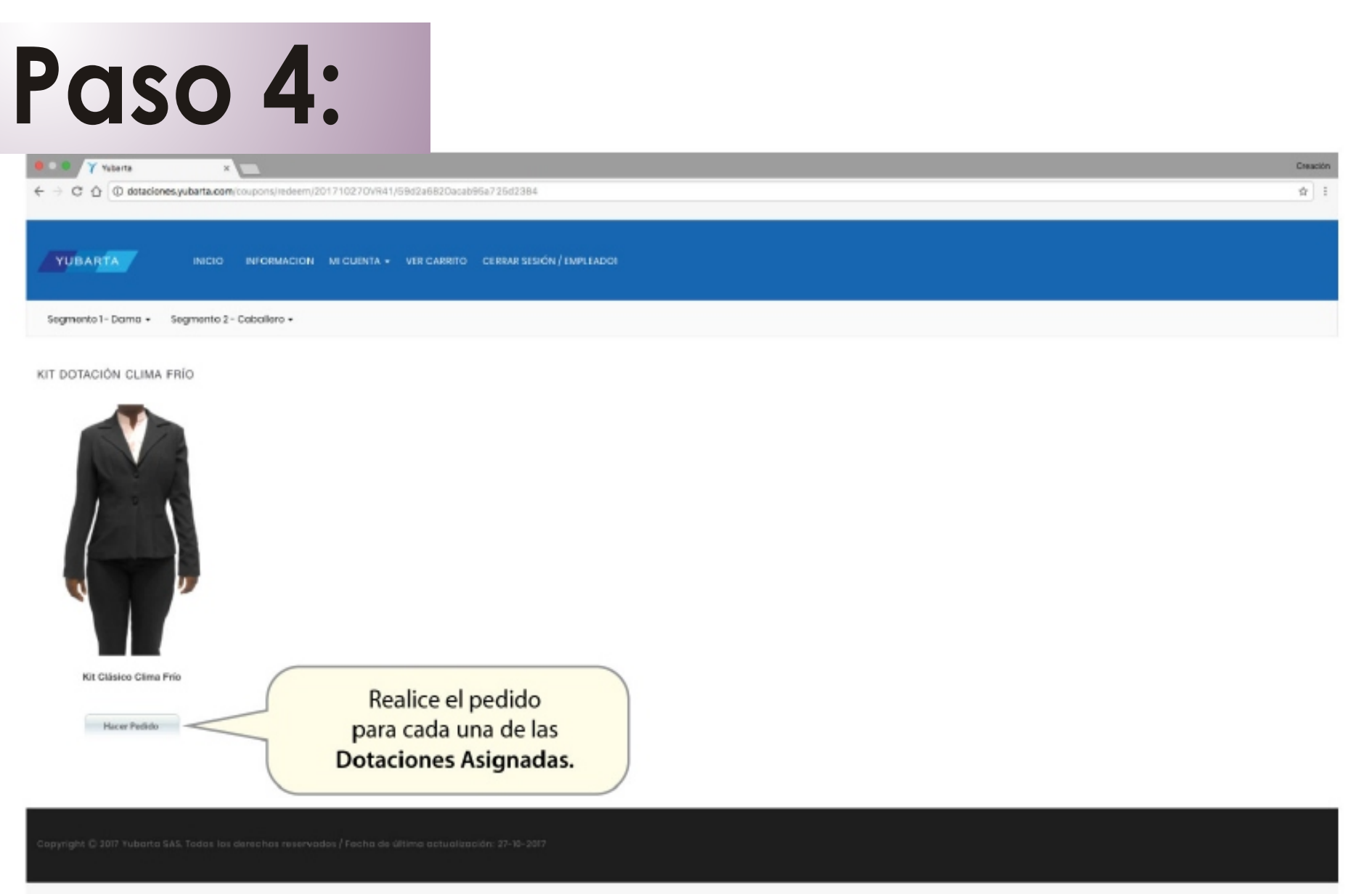

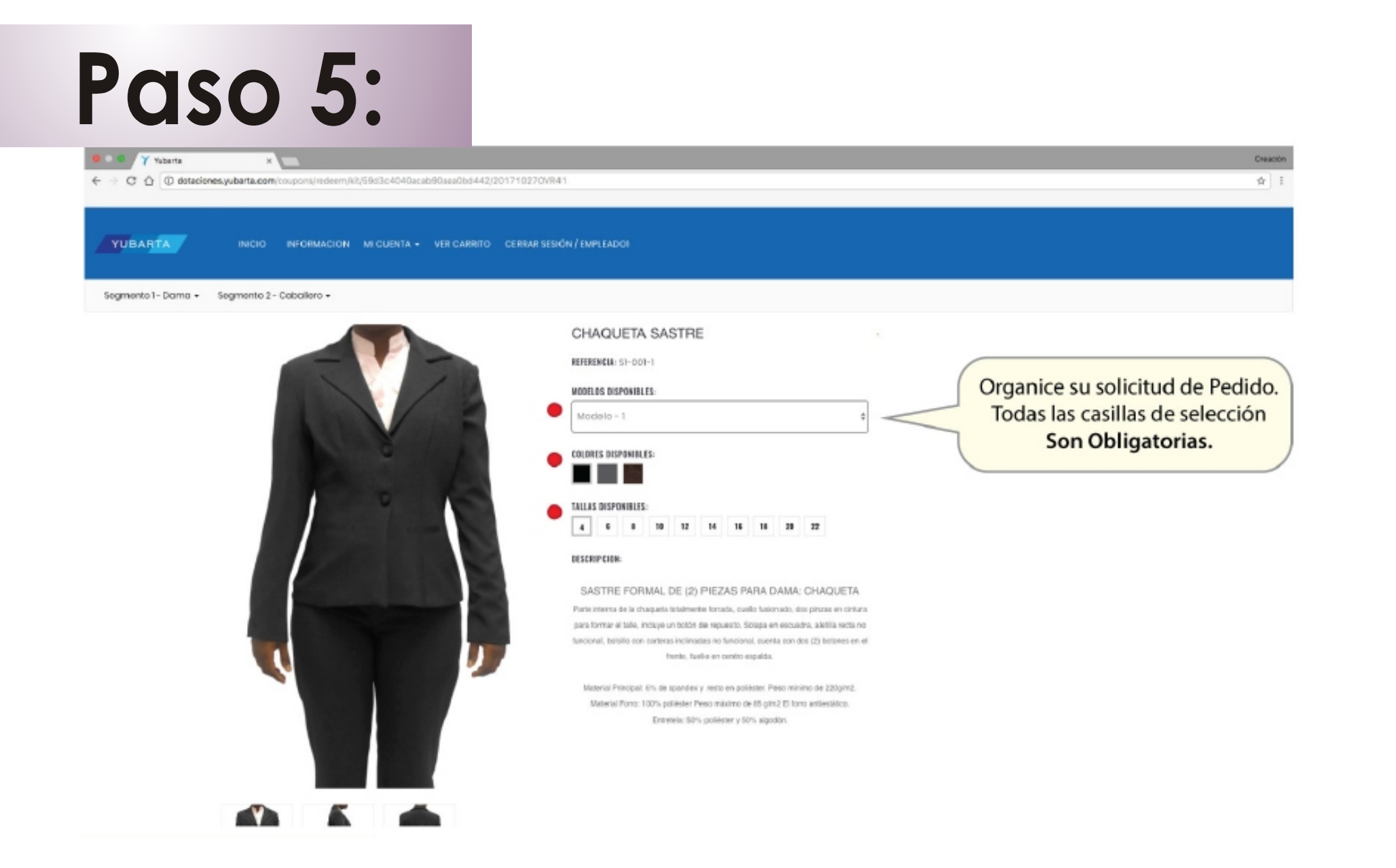

# Paso 6:

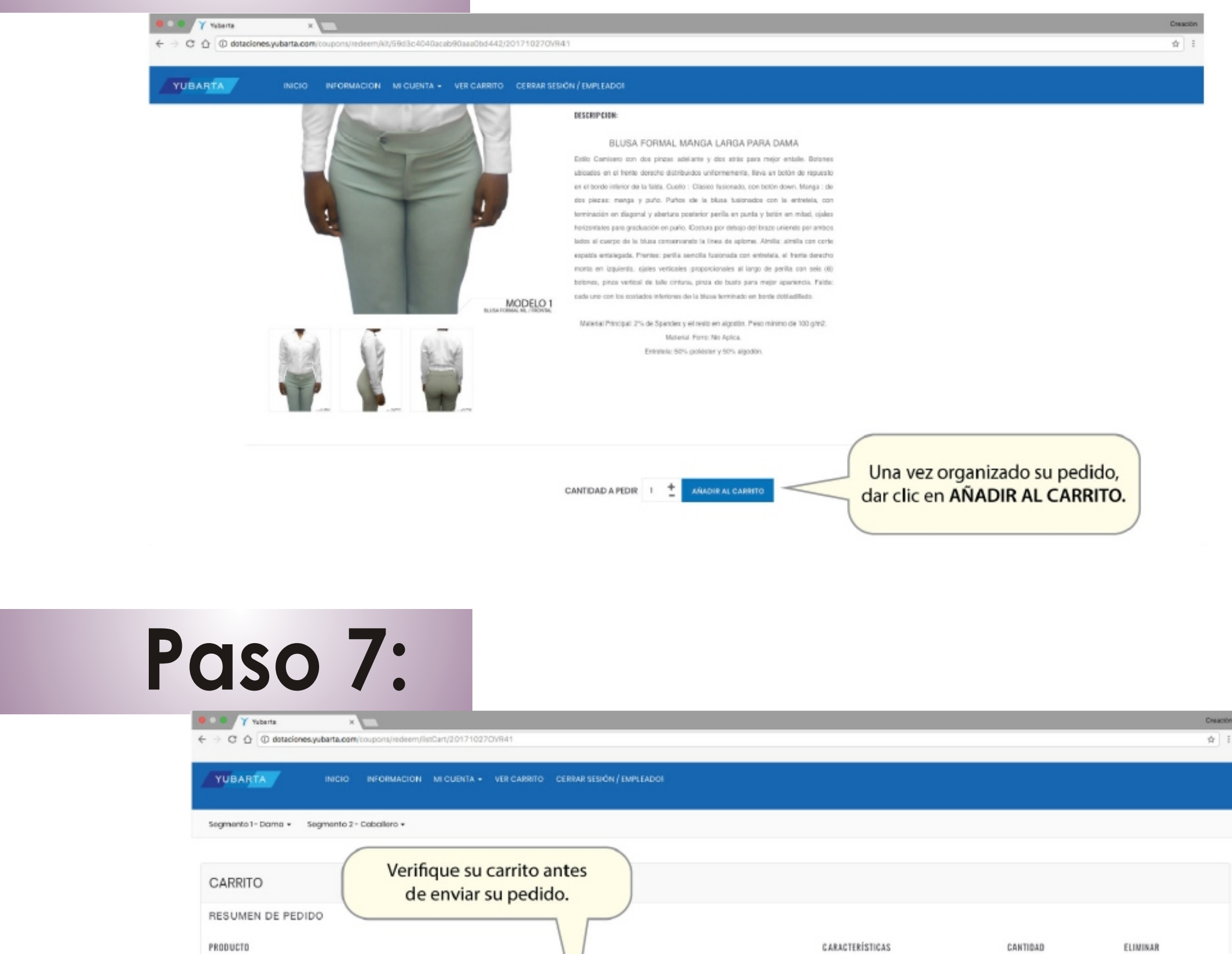

|                                                           | Producto: Chaqueta Sastro<br>Modelo 2 - 2<br>Referencia: SI-001-1                                                                                                   | Color: Negro<br>Tella: 6                                      | 3                    |
|-----------------------------------------------------------|----------------------------------------------------------------------------------------------------|---------------------------------------------------------------|----------------------|
|                                                           | Producto: Faida & Pantalán Sastre<br>Modelo 2 = 2 ( Paida )<br>Referencia: 51-001-2                                                                                 | Color: Oris Cloro<br>Tella: 8                                 |                      |
|                                                           | Producto: Blusia Formal Mango Largo<br>Modelo 3 - 3<br>Referencia: SI-002                                                                                           | Color: Corol<br>Tella: 10                                     |                      |
|                                                           | ENVIL                                                                                                    | Finalizar su<br>presionando e                                 | compra<br>I botón de |
|                                                           |                                                                                                    |                                                               |                      |
|                                                           |                                                                                                    | ENVIARPE                                                      |                      |
|                                                           | 0.                                                                                                    | ENVIARPE                                                      |                      |
| <b>DOOOOOOOOOOOOO</b>                                     | 8:                                                                                                    |                                                               |                      |
| CISO<br>vitaris<br>$e \rightarrow C O O distaciones,yuba$ | 8:<br>×                                                                                                    |                                                               |                      |
| COSO<br>Y Yaterta<br>C 2 1 1 1 dataciones.yuba            | 8.<br>Alta complex micuenta - Cerear sessión / Emple adol                                                                                                    |                                                               |                      |
| COSO<br>Y Yuterte<br>C D D dotaciones.yuter               | 8.<br>arta.com/coupons<br>códokao de COMPRA MI CUENTA - CERRAR SESIÓN / IMPLEADOR<br>Ingreser oddigo de compra<br>Su pesido ha sido registrada con ésta             | Verifique que su pedido<br>haya sido                          |                      |
| COSO<br>Vubarta<br>Vubarta                                | 8.<br>*<br>*<br>*<br>*<br>*<br>*<br>*<br>*<br>*<br>*<br>*<br>*<br>*                                                                                                 | Verifique que su pedido<br>haya sido<br>Registrado con Éxito. |                      |
| PCISO<br>Vubarta<br>CYUBARTA                              | 8.<br>atta.com/coupons<br>atta.com/coupons<br>Código de compre<br>Su pesido he sido registrado con ésto<br>Código de compre<br>Código de compre<br>Código de compre | Verifique que su pedido<br>haya sido<br>Registrado con Éxito. |                      |

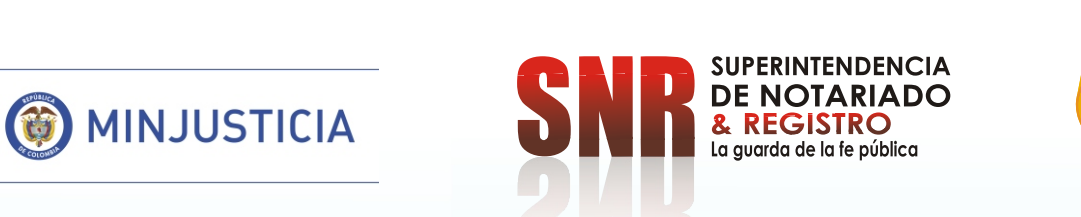

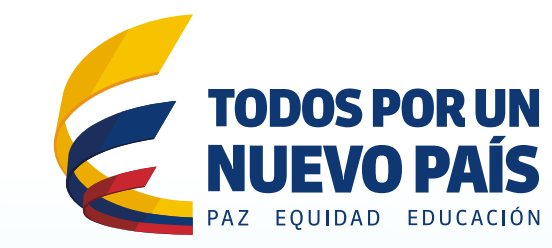

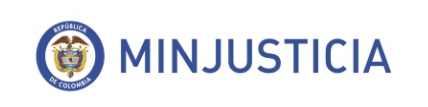

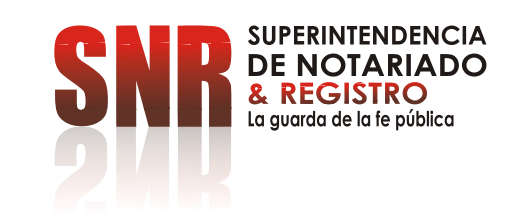

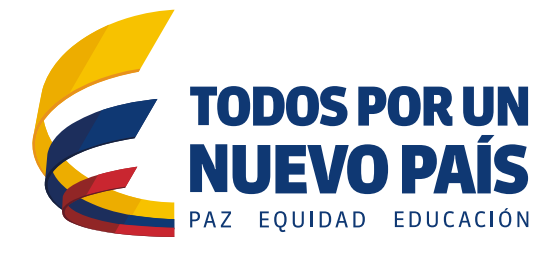

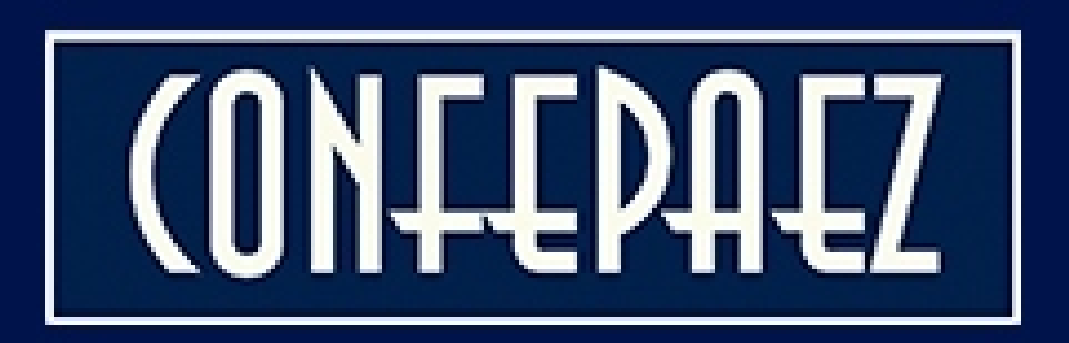

# Instructivo de Redención

http://confepaez.com

# 1. Entre a la dirección http://confepaez.com

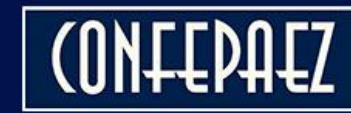

INICIO

ACERCA DE CATÁLOGO DE PRODUCTOS

CONTACTO ORDENES

MAPA DEL SITIO

Q

# 2. Seleccione la opción "Ordenes"

# COMODIDADY ELEGANCIA EN EL MISMO LUGAR

VER MÁS

(ONFEPAEZ

## ACCESO ORDENES DE ENTREGA

| 52079812                                     |                                       |
|----------------------------------------------|---------------------------------------|
| Clave *                                      |                                       |
|                                              |                                       |
| Los campos marcados con (*) son obligatorios |                                       |
| Aceptar términos y condiciones               | 3. Digite sus credenciales de acceso: |
| ENTRAR                                       | Identificación y Clave.               |
|                                              |                                       |
|                                              |                                       |

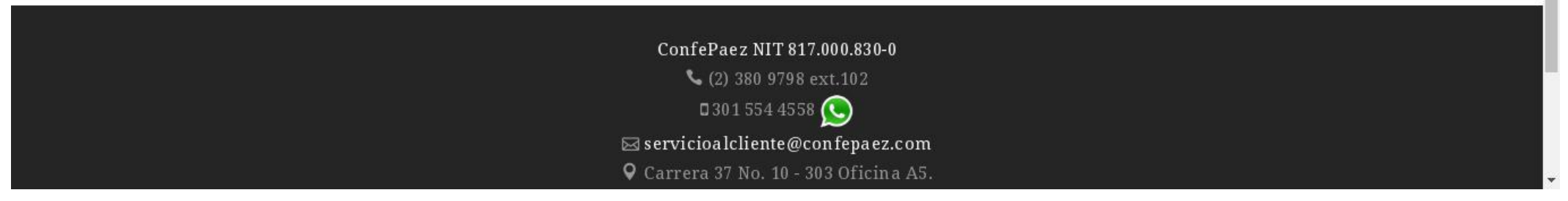

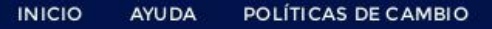

Hole, BARRERA BARRETO DORIS AMANDA

**C**SALIR

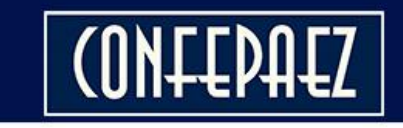

🖀 / Inicio

# INFORMACIÓN DEL USUARIO

Nombre: BARRERA BARRETO DORIS AMANDA Identificación: 52079812 Nivel: [2] Beneficiario Grupo: Formal Empresa: INSTITUTO DE HIDROLOGÍA, METEOROLOGIA Y ESTUDIOS AMBIENTALES Dirección de Entrega: CALLE 25D No. 96B-70 PISO 2 -BOGOTA-NIT: 83000062 Fecha de Registro: 2017-02-03 14:35:48

MODIFICAR INFORMACIÓN

## Kit Orden Descripción Fecha Inicio Fecha Fin # OC KIT DOTACION DAMA CLIMA 2017-01-30 2017-02-15 General **Q** REDIMIR 11:59:59 13863 FRIO - Cantidad 22 09:54:20 4. Presione el botón "Redimir" ConfePaez NIT 817.000.830-0 💊 (2) 380 9798 ext. 102 0 30 1 554 4558 🕓 🖂 servicioalcliente@confepaez.com Q Carrera 37 No. 10 - 303 Oficina A5.

ORDENES DE ENTREGA

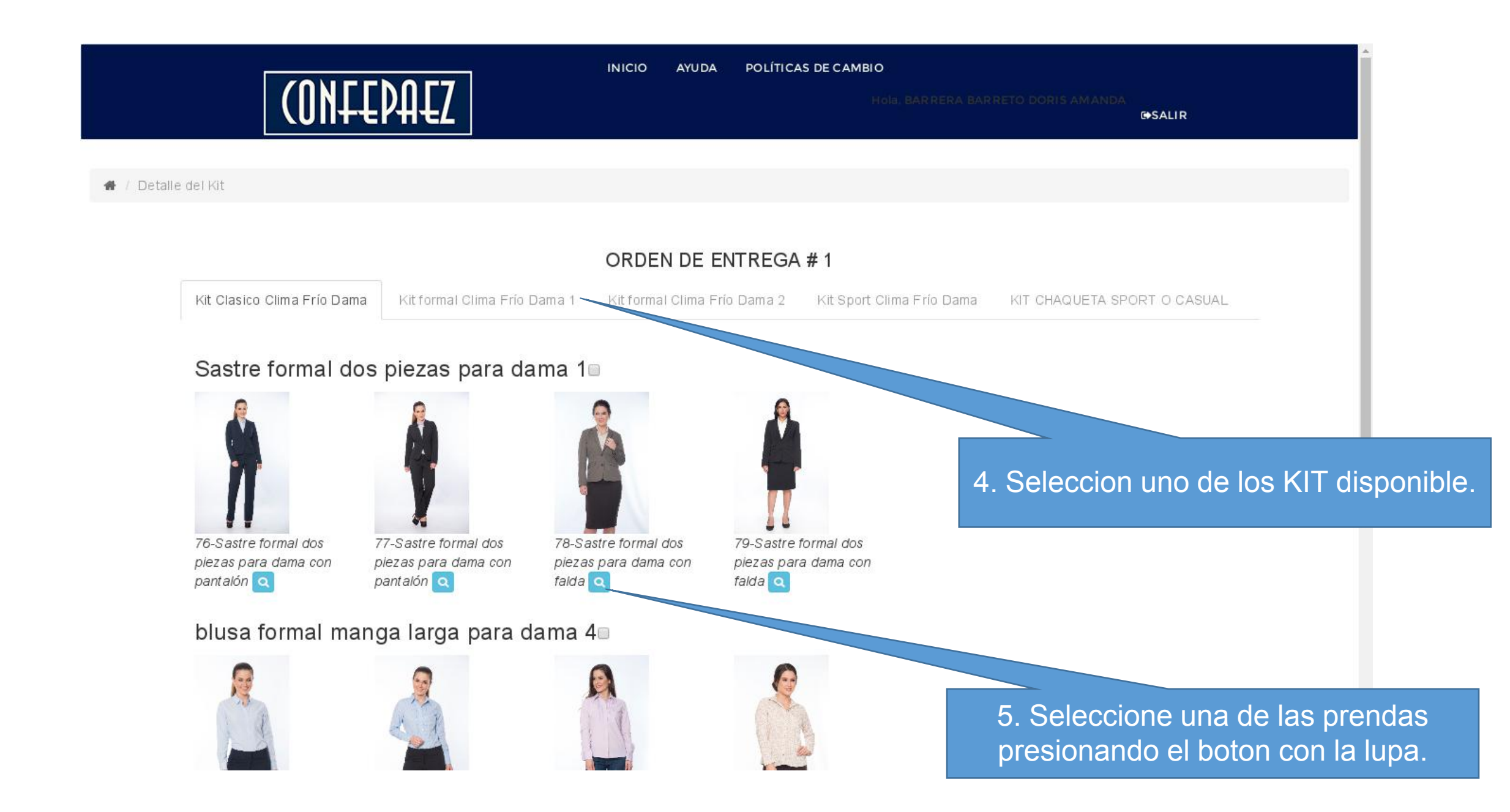

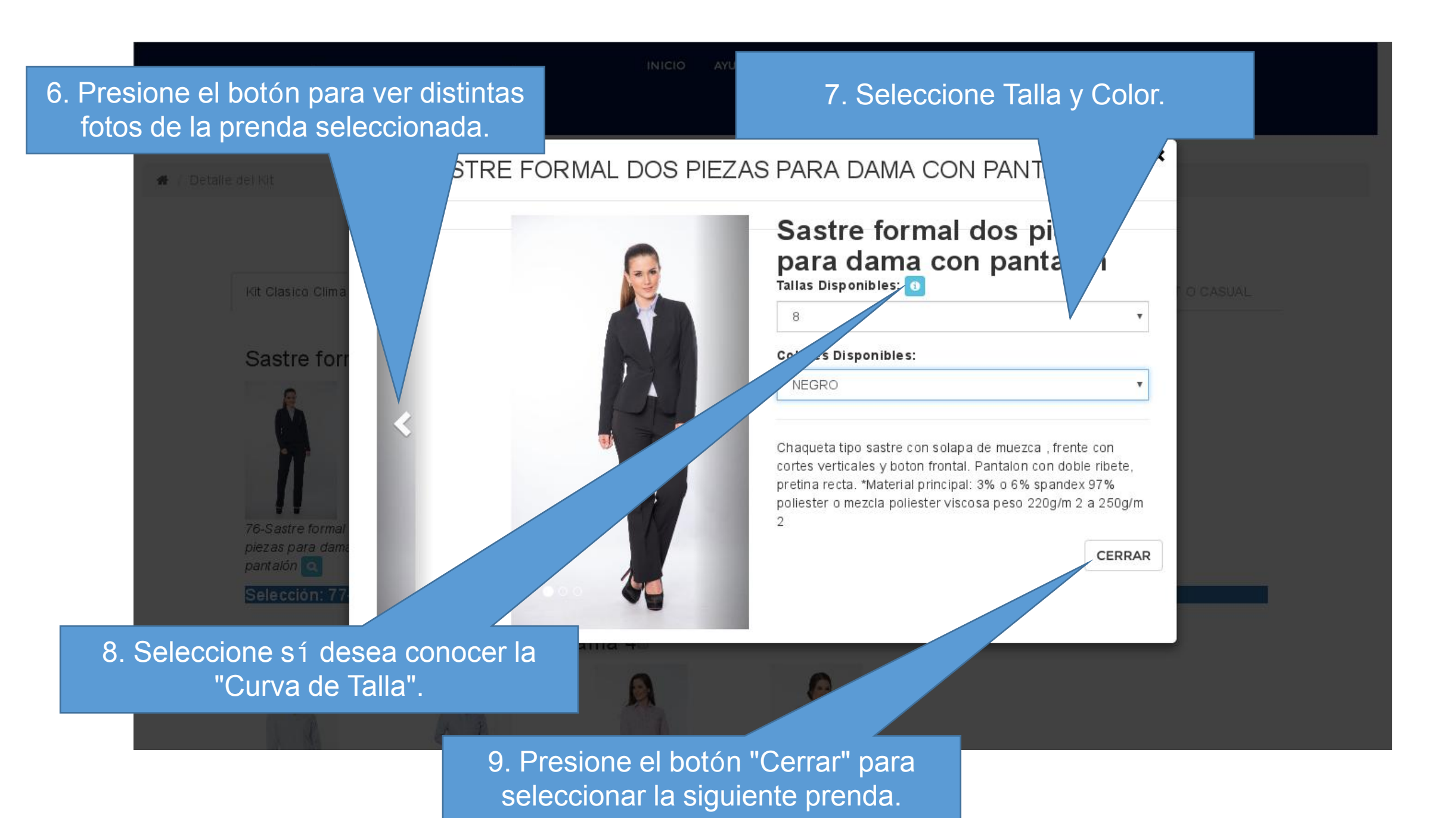

10. La "Curva de Tallas" le permite seleccionar la talla correcta de su prenda de acuerdo a las medidas en centímetros

INICIO AVUDA POLÍTICAS DE CAMBIO

9FS ALLR

| nei kil             | SA | TAI                 | LAS        | COME   | RCIAL     | _E2     |         | ALON                           |
|---------------------|----|---------------------|------------|--------|-----------|---------|---------|--------------------------------|
|                     |    | DAMA HOMBRE         | CALZAD     | 00     |           |         |         | oiezas<br>talón                |
| WIT CONTINUE CRIMIN |    | В                   | LUSAS - CO | оплино | S / CHAQU | ETAS    |         |                                |
|                     |    | TALLAS              | s          | м      |           | L       | XL      | •                              |
|                     |    | Contorno de Busto   | 92-94      | 96     | -98       | 100-102 | 108-110 |                                |
| Sastre Ton          |    | Cintura             | 88-90      | 92     | -94       | 96-98   | 104-106 |                                |
|                     |    | Cadera              | 102-1      | 04 10  | 6-108     | 110-112 | 118-120 | -                              |
|                     |    |                     | PANTA      | LONES  |           |         |         | i , frente con                 |
|                     |    | TALLAS              | 4          | 6      | 8         | 10      | 12      | on doble ribete,<br>pandex 97% |
|                     |    | Contorno de Cintura | 68-72      | 74-76  | 78-80     | 82-84   | 86-88   | 20g/m 2 a 250g/m               |
| 78-Sastre tormal    |    | Cadera              | 92-94      | 94-100 | 100-104   | 104-108 | 108-112 |                                |
| pantatón [3]        |    | Largo Pantalón      | 101        | 103    | 105       | 107     | 110     | CERRAR                         |
| Selección: 77       |    |                     |            |        |           |         |         |                                |
| blusa forma         |    |                     |            |        |           |         | 050040  |                                |
|                     |    |                     |            |        |           |         | CERRAR  |                                |

Hola, BARRERA BARRETO DORIS AMANDA

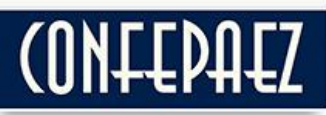

Sastre formal dos piezas para dama 1.

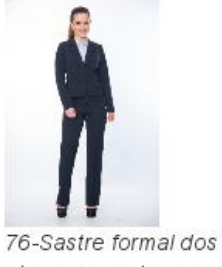

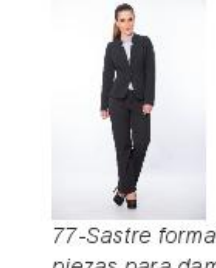

76-Sastre formal dos 77 piezas para dama con pie pantalón Q pa

77-Sastre formal dos piezas para dama con pantalón 🤦 78-Sastre formal dos piezas para dama con falda **Q** 

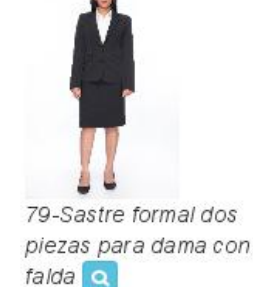

Selección: 77-Sastre formal dos piezas para dama con pantalón Talla: 8 Color: NEGRO

#### 

11. Complete la selección de todas las prendas del KIT e indique el Municipio al que se debe despachar ConfePaez NIT 817.000.830-0 (2) 380 9798 ext.102

Hola, BARRERA BARRETO DORIS AMANDA

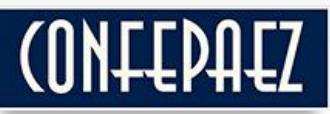

Sastre formal dos piezas para dama 1.

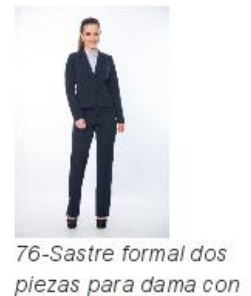

pantalón 🔍

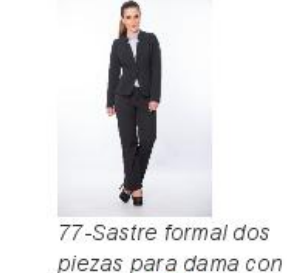

pantalón 🔍

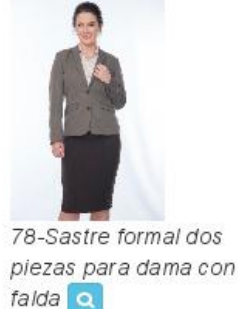

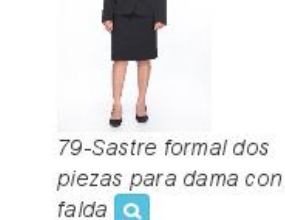

Selección: 77-Sastre formal dos piezas para dama con pantalón Talla: 8 Color: NEGRO

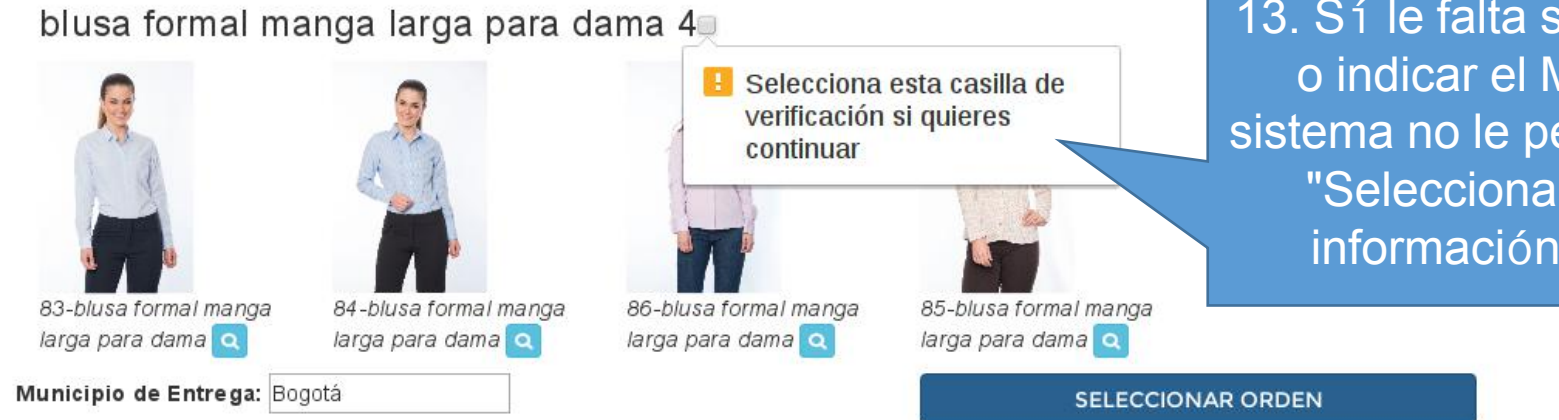

13. Sí le falta seleccionar alguna prenda o indicar el Municipio de Entrega el sistema no le permitira presionar el botón "Seleccionar Orden". Complete la información para poder continuar.

ConfePaez NIT 817.000.830-0 (2) 380 9798 ext.102

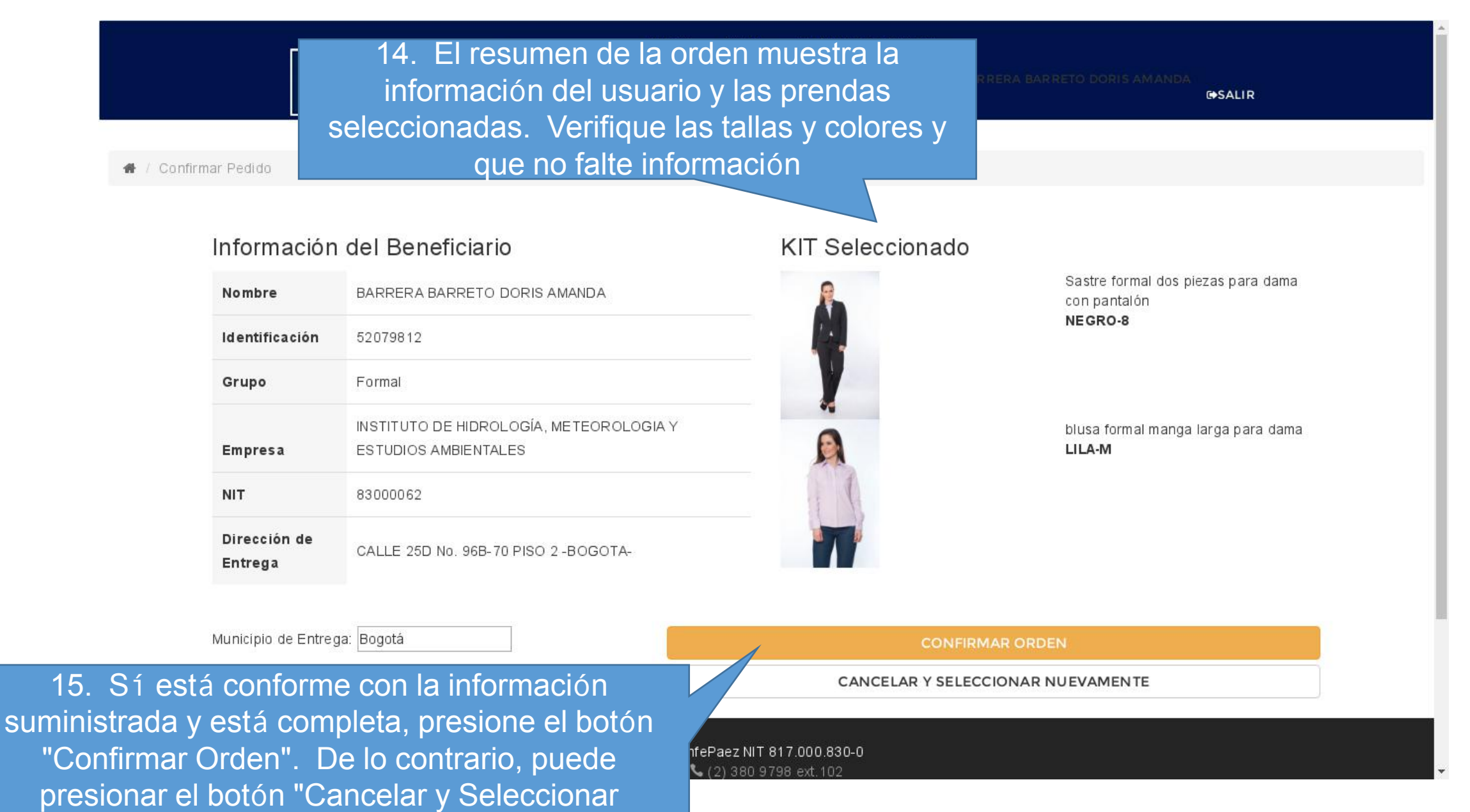

Nuevamente" para regresar a la pantalla anterior

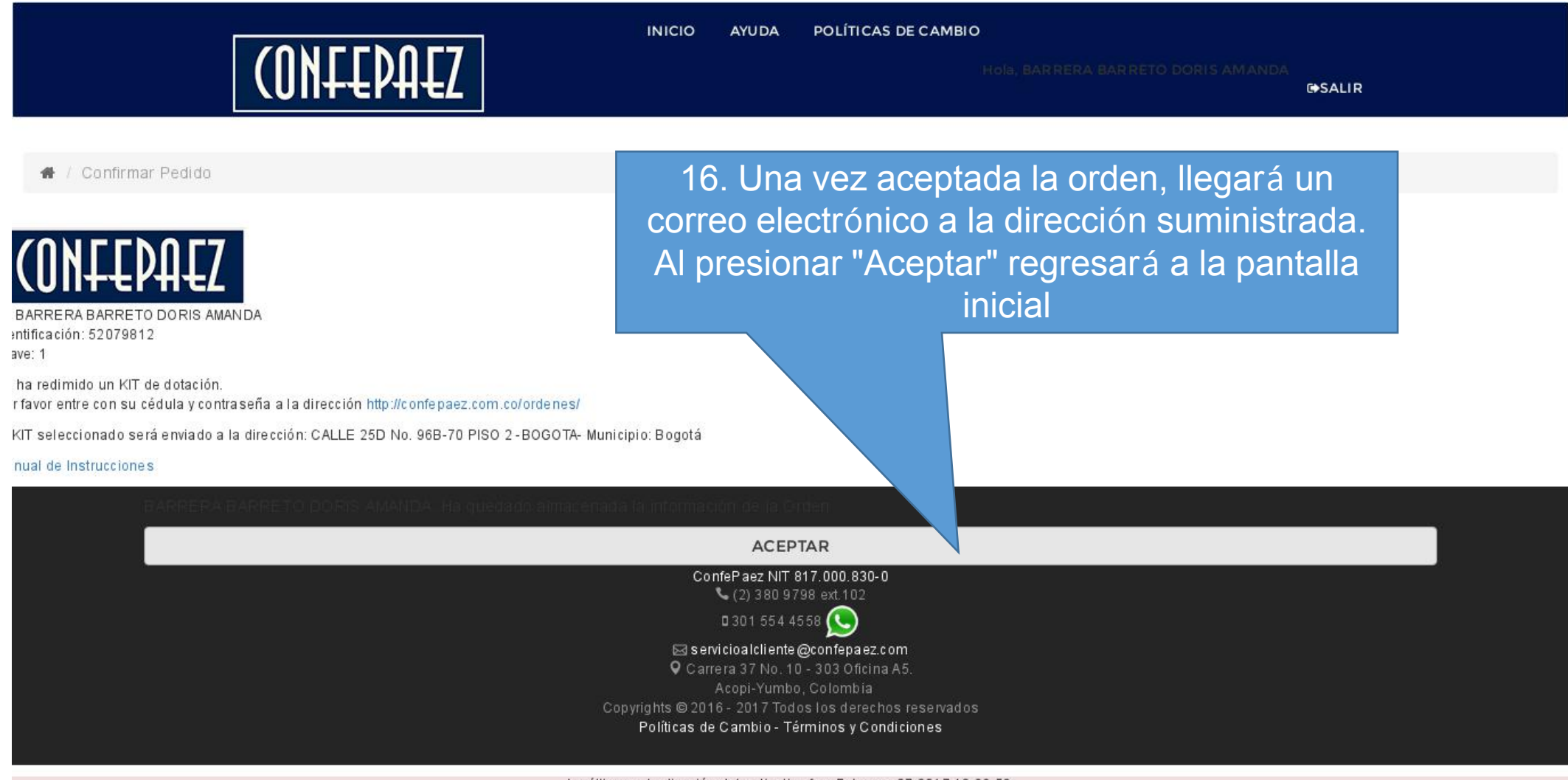

La última actualización del aplicativo fue: February 07 2017 12:03:52.

localhost/confepaez/ordenes/index.php

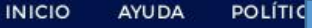

# 17. Una vez se ha hecho la redención, se podrá verificar nuevamente el KIT seleccionado, pero no se podrá modificar

🖀 / Inicio

## INFORMACIÓN DEL USUARIO

(ONFEDAEZ

Nombre: BARRERA BARRETO DORIS AMANDA Identificación: 52079812 Nivel: [2] Beneficiario Grupo: Formal Empresa: INSTITUTO DE HIDROLOGÍA, METEOROLOGIA Y ESTUDIOS AMBIENTALES Dirección de Entrega: CALLE 25D No. 96B-70 PISO 2 -BOGOTA-

NIT: 83000062

Fecha de Registro: 2017-02-03 14:35:48

MODIFICAR INFORMACIÓN

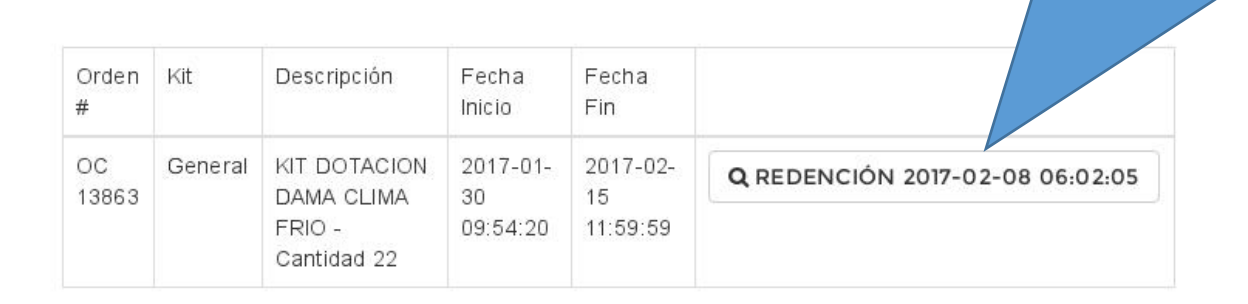

ORDENES DE ENTREGA

18. En la parte inferior de la página siempre estarán disponibles lo teléfonos de contacto en caso de requerir asistencia adicional.

ConfePaez NIT 817.000.830-0 (2) 380 9798 ext. 102 0 301 554 4558 S servicioalcliente@confepaez.com

오 Carrera 37 No. 10 - 303 Oficina A5

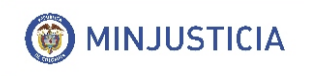

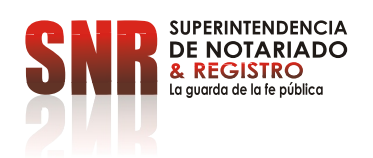

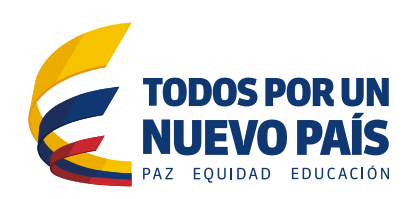

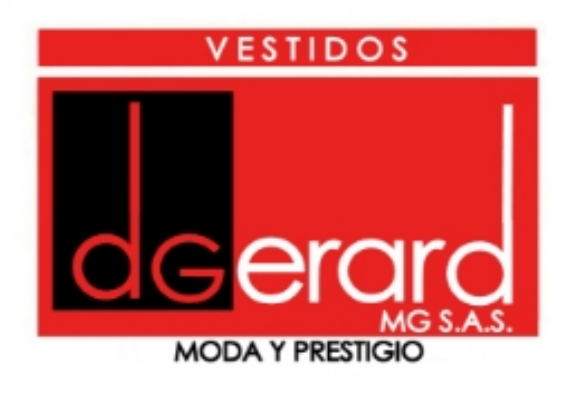

# PASO A PASO REDENCIÓN DE VESTUARIO **DGERARD**

# Guía para el uso del punto virtual

Para el ingreso diligencie los datos solicitados de acuerdo a la orden de entrega emitida y de clic en enviar.

| + → C 🔒 https://vestidos                         | sdgerard.com                                                     |
|--------------------------------------------------|------------------------------------------------------------------|
| VESTIDOS                                         | DGerard M.G. S.A.S                                               |
| MODA Y PRESTIGIO                                 | Nit: 900.475.452-9                                               |
| Usuario:                                         |                                                                  |
| Clave:                                           |                                                                  |
| Codigo Empresa:                                  |                                                                  |
| No de orden:                                     |                                                                  |
|                                                  | Enviar                                                           |
| Teléfono de soporte y contacto: 3                | 314 355 2290                                                     |
| Horario: Lunes a viernes entre las<br>12:00 p.m. | s 8:00 a.m. y las 6:00 p.m. y el sábado entre las 8:00 a.m. y la |
| Correo electrónico: soporte@vest                 | tidosdgerard.com                                                 |
| Actualizado el: 24/10/2016                       |                                                                  |
|                                                  |                                                                  |
|                                                  |                                                                  |
|                                                  |                                                                  |
|                                                  |                                                                  |
|                                                  |                                                                  |
|                                                  |                                                                  |

Una vez haya ingresado dependiendo de su rol, de clic en la barra superior

| ← ⇒ C 🔒 | https://v | estidosdgera         | ard.com/index.p         | hp?c=menu        |                              |                      | 👿 🕈 🕁          |       |
|---------|-----------|----------------------|-------------------------|------------------|------------------------------|----------------------|----------------|-------|
| DGERARD | Inicio    | Cliente <del>+</del> | Supervisor <del>-</del> | Administracion - | Usuario: admin1 <del>-</del> | Carrito de compras 🕕 | Mapa del sitio | Salir |

## **Cliente:**

Salen los segmentos y se selecciona el de interés.

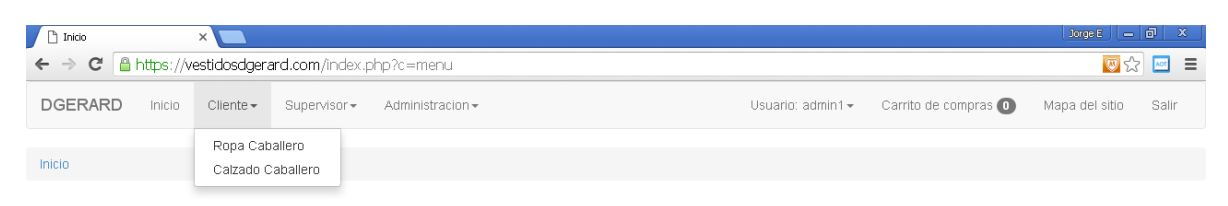

Al seleccionar algún segmento, aparecen el o los el kit aprobados en la orden.

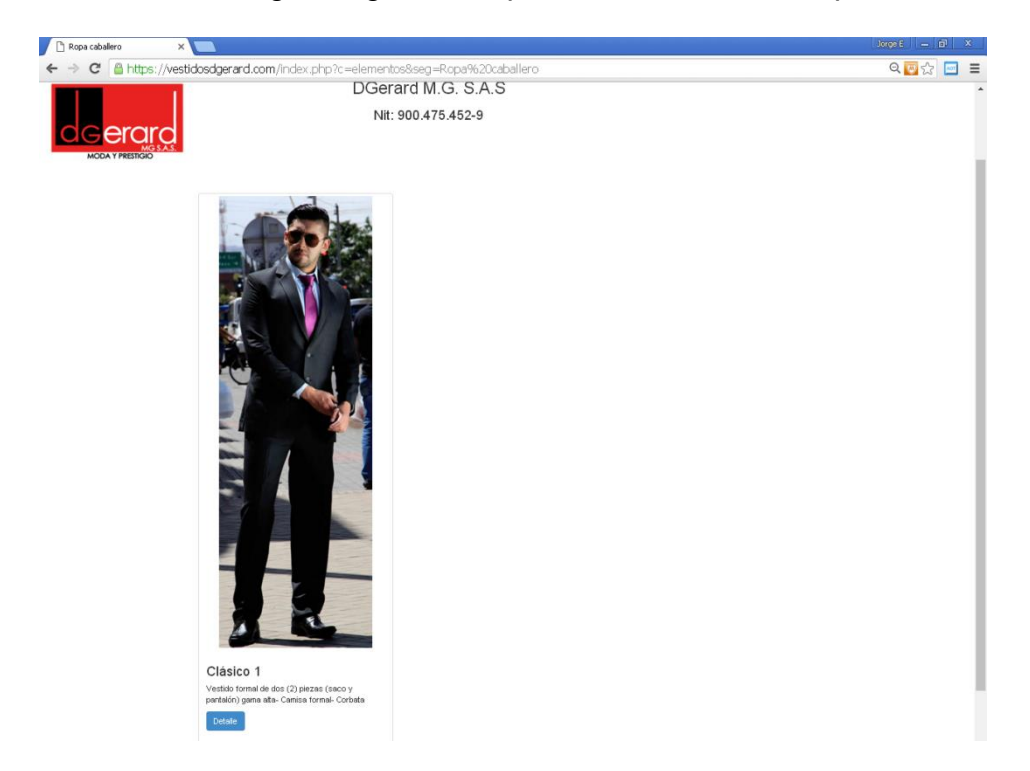

Se da clic en detalle para ver los productos/elementos que componen el kit.

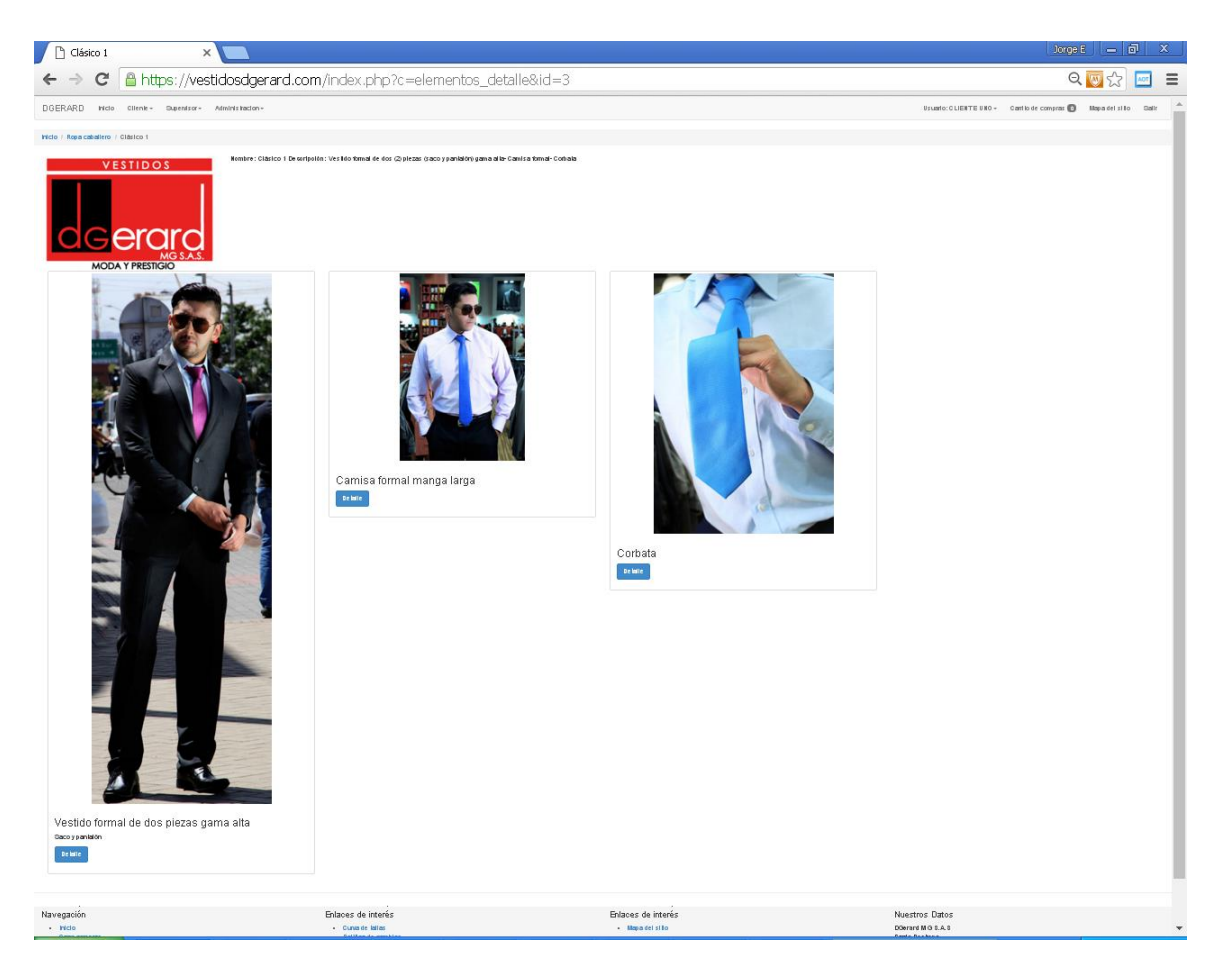

Y nuevamente se da clic en el elemento o producto para ver el detalle.

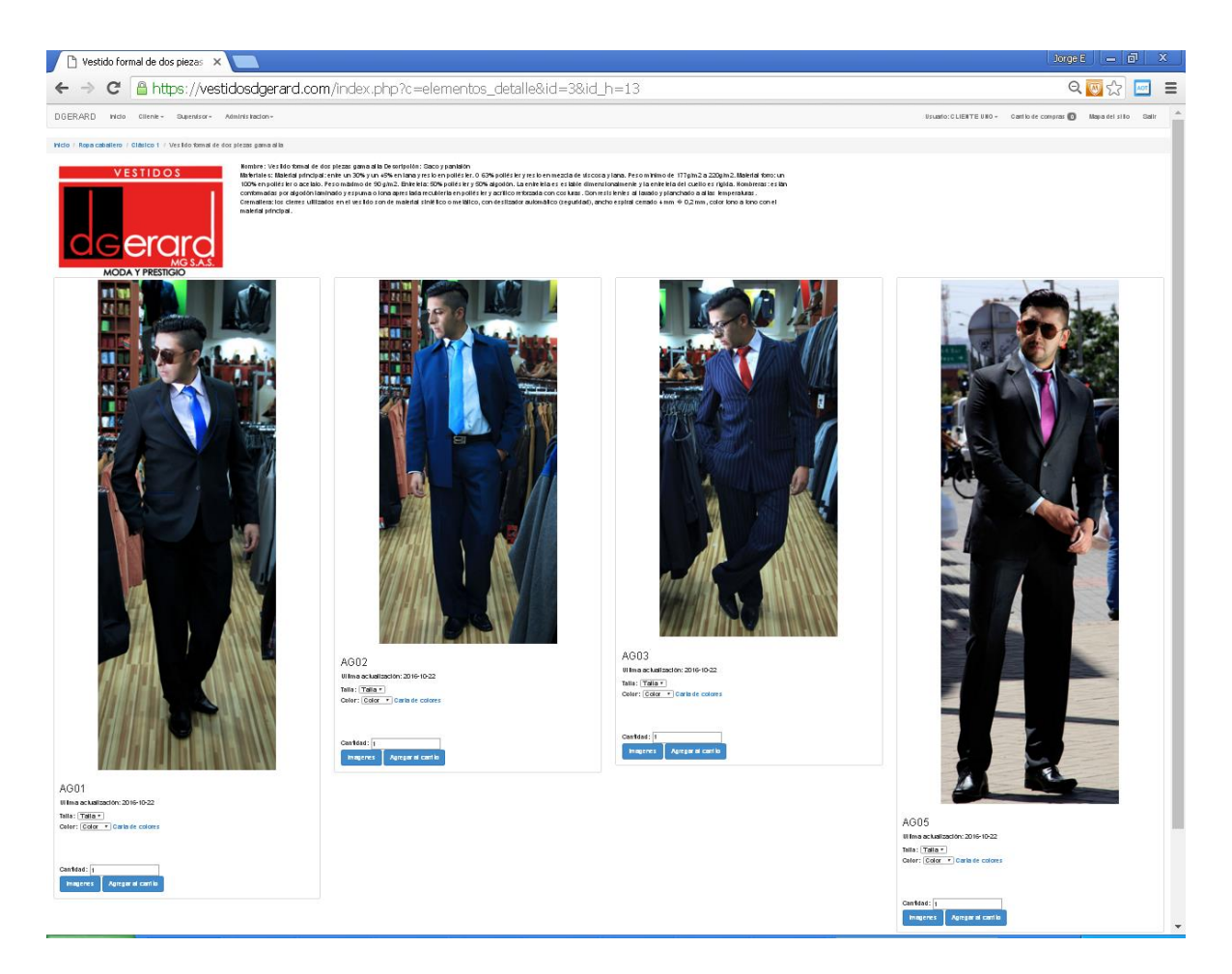

Si es el último nivel salen los modelos disponibles donde se puede seleccionar del modelo escogido la talla, el color y la cantidad. Luego de esto se da clic en agregar al carrito. Para ver más fotos puede dar clic en imágenes o clic en carta de colores para ver más detallado los colores disponibles.

Para continuar con la selección de productos utilice el camino que está en la parte superior dando clic en el kit seleccionado o en la parte de su interés.

| 🗅 Vestido formal de dos piezas 🗙 📃                                           |                        |                      | Jorge E        | -0    |
|------------------------------------------------------------------------------|------------------------|----------------------|----------------|-------|
| ← → C 🔒 https://vestidosdgerard.com/index.php?c=elementos_detalle&id=38      | id_h=13                |                      | <b>W</b>       | ☆ 🔤   |
| DGERARD Inicio Cliente Vupervisor Administracion V                           | Usuario: CLIENTE UNO - | Carrito de compras 🕕 | Mapa del sitio | Salir |
| Inicio / Ropa caballero / Clásico 1 / Vestido formal de dos piezas gama alta |                        |                      |                |       |

Al finalizar la selección vaya al carrito de compras (este tiene un indicador de la cantidad de elementos seleccionados)

| 🗋 Carrito de comp | ras       | ×                    |                         |                  |                                   |                      | Jorge E 📃 🗕    | a x   |
|-------------------|-----------|----------------------|-------------------------|------------------|-----------------------------------|----------------------|----------------|-------|
| ← → C 🔒           | https://v | estidosdgera         | ard.com/index.p         | ohp?c=compras    |                                   |                      | 😡 💭            | 2 🔤 🔳 |
| DGERARD           | Inicio    | Cliente <del>-</del> | Supervisor <del>-</del> | Administracion - | Usuario: CLIENTE UNO <del>-</del> | Carrito de compras 1 | Mapa del sitio | Salir |
|                   |           |                      |                         |                  |                                   |                      |                |       |
| Inicio / Carrito  | de compra | IS                   |                         |                  |                                   |                      |                |       |

#### Carrito de compras

Para agregar nuevos elementos de clic en agregar para ir nuevamente a nuestro catálogo en linea, si desea cambiar tallas, colores o cantidad puede dar clic en editar, si desea cambiar el modelo/referencia de clic en borrar y vueva a nuestro catálogo en linea a seleccionar el modelo/referencia de su preferencia.

| Codigo                                 | Nombre              |                                                      | Modelo/re        | ferencia         | Talla      | Color          | Cantidad | Fecha agregado                                                  |                                  |
|----------------------------------------|---------------------|------------------------------------------------------|------------------|------------------|------------|----------------|----------|-----------------------------------------------------------------|----------------------------------|
| 12                                     | ∨estido formal de   | dos piezas gama alta                                 | AG01             |                  | 34         | 584.02         | 1        | 2016-10-24 04:34:49                                             | Editar / Borrar                  |
|                                        |                     |                                                      | Diligencie I     | a ciudad o munic | ipio de en | rega del Ve    | stuario  |                                                                 |                                  |
|                                        | Departamento:       | Seleccione un departamento                           | •                | Ciudad:          | Sele       | ccione         |          | v                                                               |                                  |
|                                        |                     | Completar pedido                                     |                  |                  |            |                |          |                                                                 |                                  |
|                                        |                     |                                                      |                  |                  |            |                |          |                                                                 |                                  |
|                                        |                     |                                                      |                  |                  |            |                |          |                                                                 |                                  |
|                                        |                     |                                                      |                  |                  |            |                |          |                                                                 |                                  |
|                                        |                     |                                                      |                  |                  |            |                |          |                                                                 |                                  |
|                                        |                     |                                                      |                  |                  |            |                |          |                                                                 |                                  |
|                                        |                     |                                                      |                  |                  |            |                |          |                                                                 |                                  |
|                                        |                     |                                                      |                  |                  |            |                |          |                                                                 |                                  |
| Nevezei                                | <i></i>             | Enlance de in                                        | A a vá a         |                  | Enles      | aa da inta     | né a     | Nuestree D                                                      | -1                               |
| Navegacio                              | on                  | Enlaces de in                                        | teres            |                  | Enlac      | es de Inte     | res      | Nuestros D                                                      | atos                             |
| <ul><li>Inicio</li><li>Carro</li></ul> | compras             | <ul> <li>Curva de ta</li> <li>Política de</li> </ul> | allas<br>cambios |                  | - 1        | lapa del sitio | ז        | DGerard M G<br>Barrio Restrep<br>Bogotá Colom<br>Móvil: 314-356 | <b>S.A.S</b><br>0<br>bia<br>2290 |
| Todos los de                           | erechos reservados, | Copyright 2016 Vestidos DGerard -                    | - Desarrollado   | por Acatas       |            |                |          |                                                                 |                                  |

En el carrito de compras puede agregar, editar (talla, color y cantidad) o borrar dando clic en los botones correspondiente. Si todo esta correcto seleccione el departamento y ciudad de entrega y de clic en completar pedido.

Finalizado el pedido de clic en la opción de salir ubicada en la parte superior derecha.

## Rol Supervisor:

De clic en Ver pedidos para ver el informe de todos los pedidos realizados hasta el momento.

## Ordenes de entrega consolidada

Para redimir órdenes de entrega consolidadas debe ingresar con el usuario habilitado para realizar este tipo de órdenes y realizar los pasos como si fuera un cliente, la única diferencia es que se habilitan todos los elementos solicitados por la entidad.

# Guía para el uso del punto virtual. Paso a paso

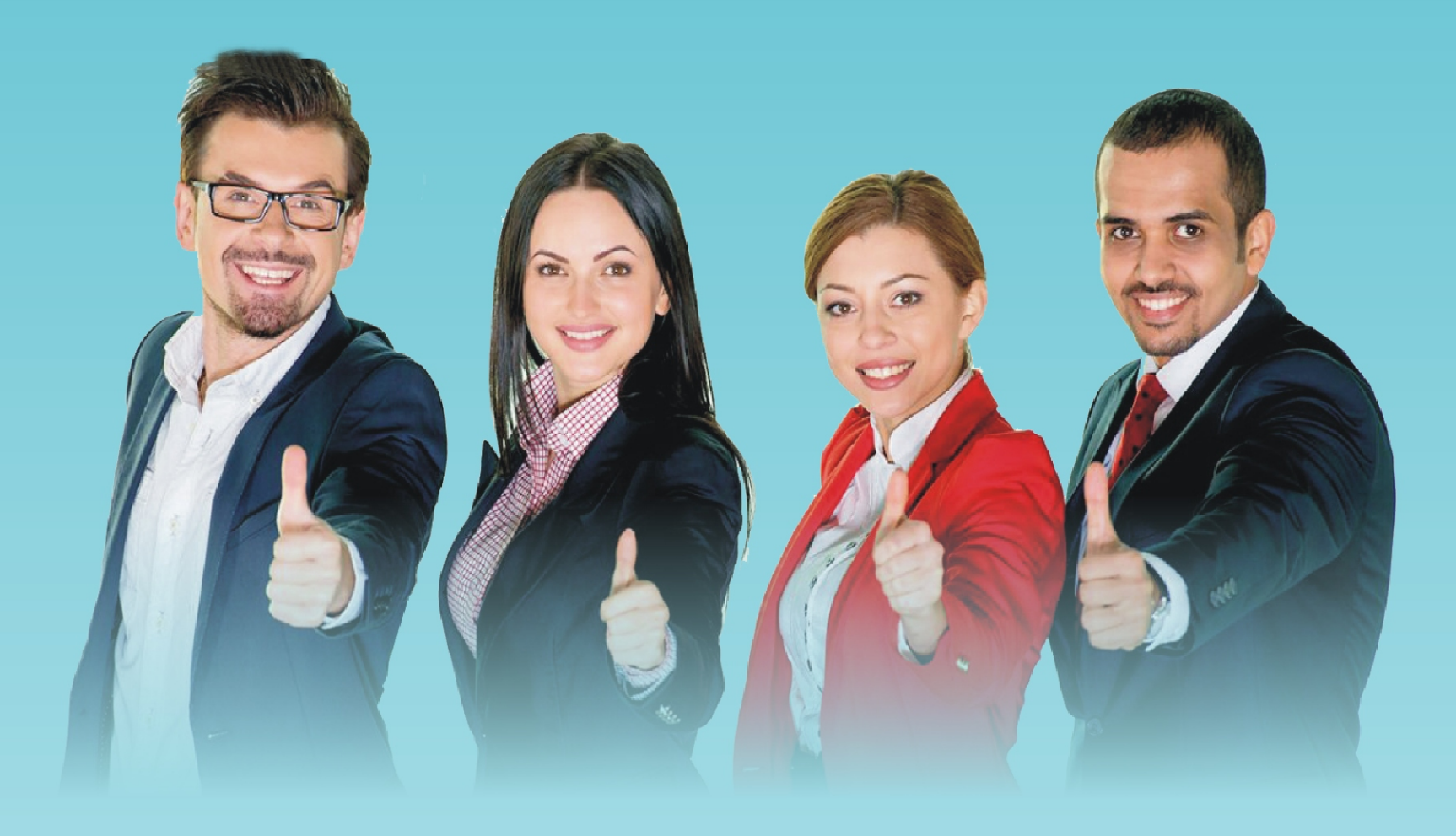

Redención: II FASE DE DOTACIÓN 2017 Proveedor: DOTACIÓN INTEGRAL. Calzado femenino y caballero para clima frió y cálido.

Debe ingresar a www.dotacionintegral.com

2 Posteriormente haga click en iniciar sesión en el botón azul ubicado en la parte porterior derecha que dice "Colombia compra eficiente inician estión"

# iniciar sesión".

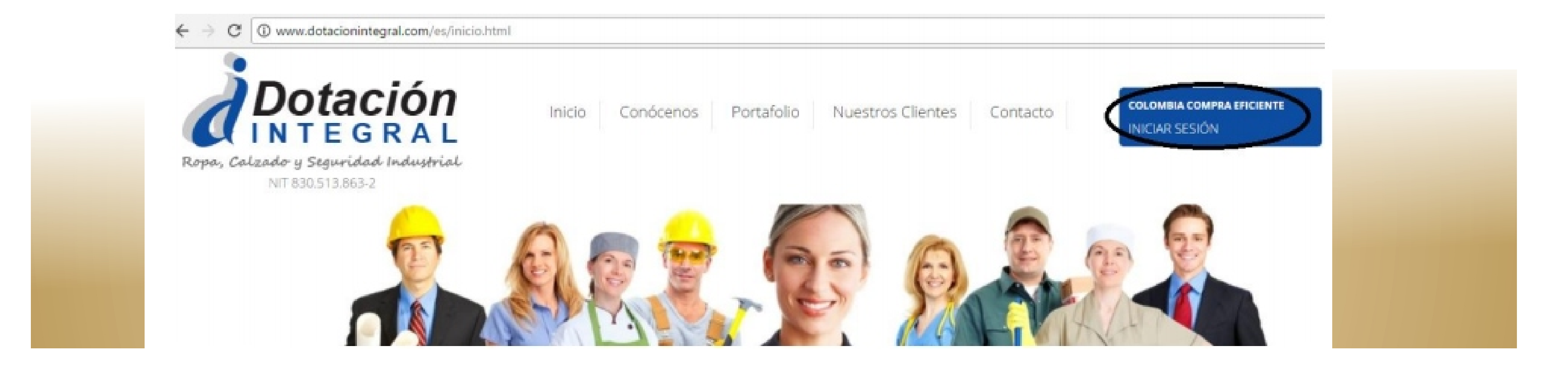

3

Podrá observar que se despliega una ventana que le muestra la opción de ingresar sea como beneficiario o como supervisor, ingrese en la parte de beneficiario digitando el número de su cédula sin puntos y el pin que le fue asignado y posteriormente haga click en ingresar.

| Beneficiarios      |            |              |  |
|--------------------|------------|--------------|--|
| Número de Docume   | ento       | $\mathbf{N}$ |  |
| 830513863          |            | )            |  |
| Pin de Acceso      |            |              |  |
|                    |            | /            |  |
| Política de Cambio | 1 Ingresar | ·            |  |
|                    |            |              |  |

4 Allí podrá visualizar el catálogo en donde podrá seleccionar los productos y las cantidades asignadas.

Catálogo de Productos

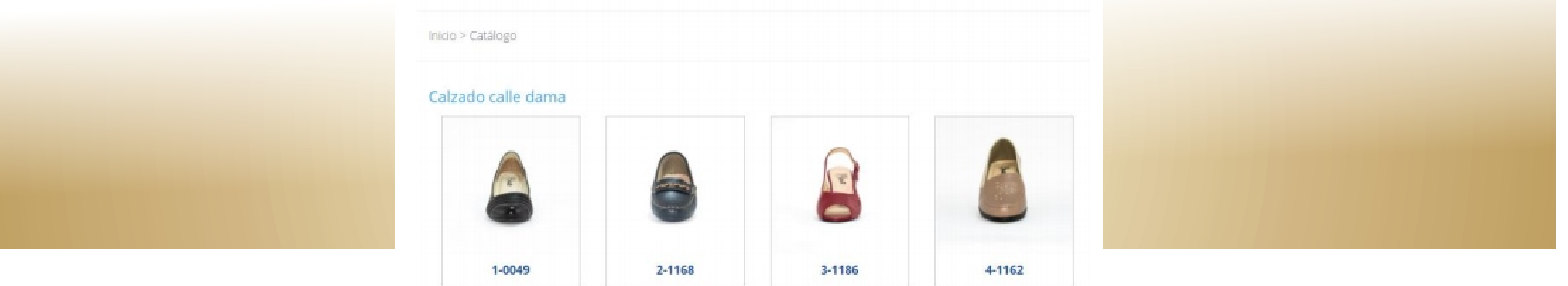

5 Haga click en la imagen del calzado que desea comprar, seleccione su talla (encontrará las medidas en centímetros de cada talla) y la cantidad, finalmente haga click en el botón azul que dice "agregar al carrito".

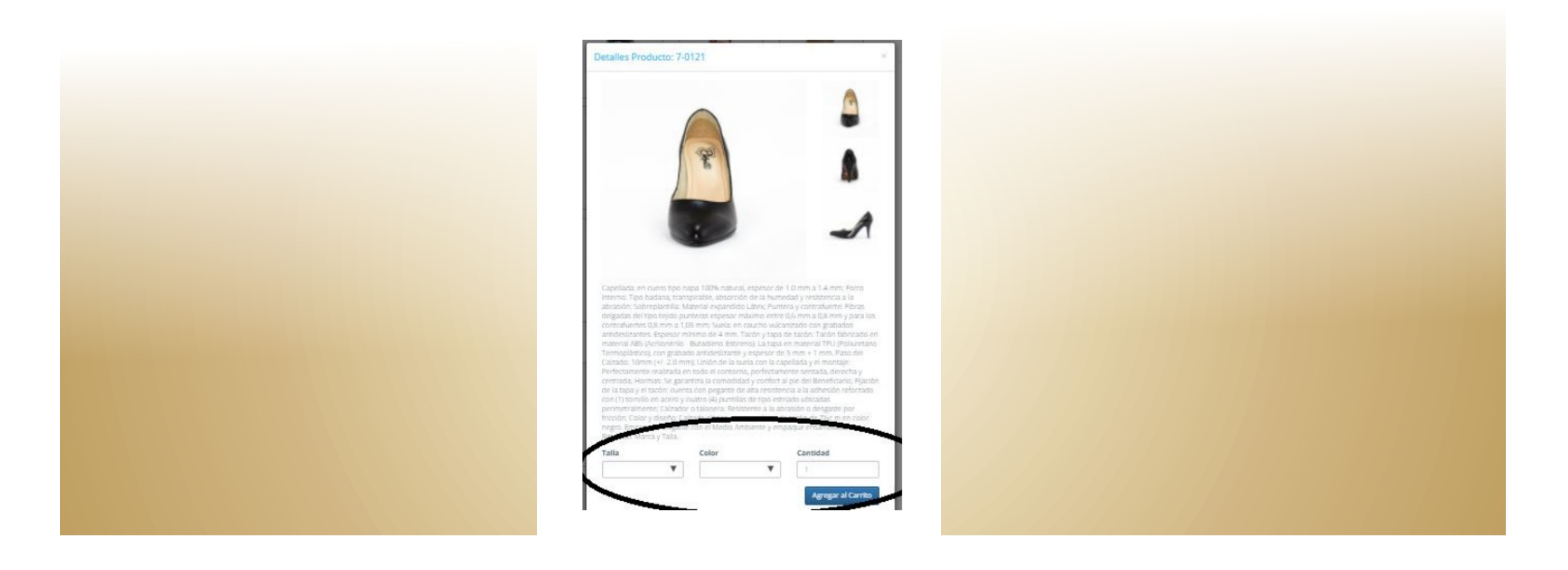

6 Después de agregar al carrito usted podrá ver que regresa al catálogo inicial para que pueda realizar el mismo procedimiento hasta que ajuste el pedido total de los pares de zapatos que le fueron asignados, cuando haya terminado el pedido de los zapatos

que desea comprar haga click en realizar pedido.

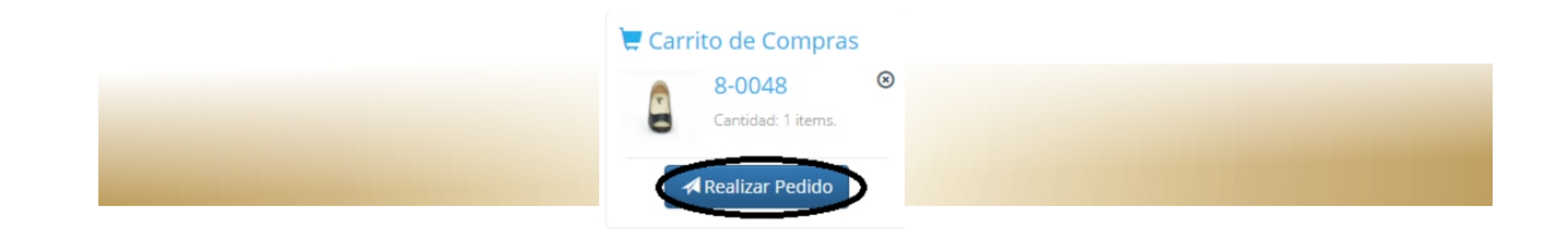

7 Y por último la página mostrará el siguiente letrero: "¿está seguro de que desea reclamar su dotación con los elementos en el carrito de compras? ¡ésta acción no se puede deshacer!" haga click en aceptar e imprima o guarde la orden de entrega.

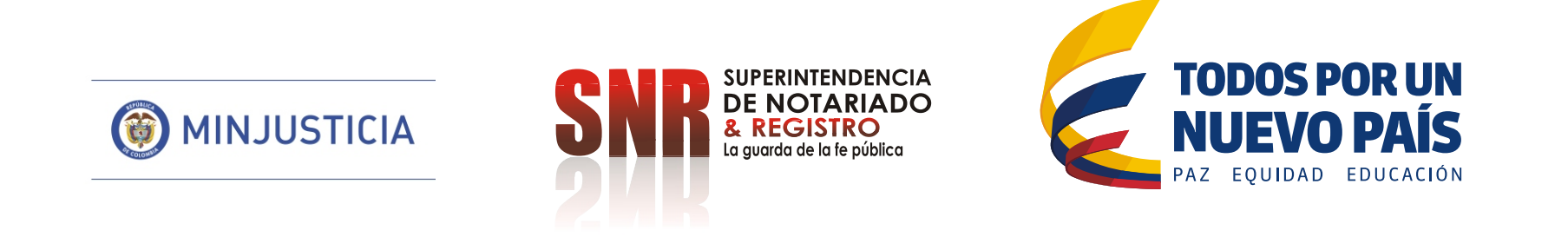